# Découverte - Thème: La photographie numérique

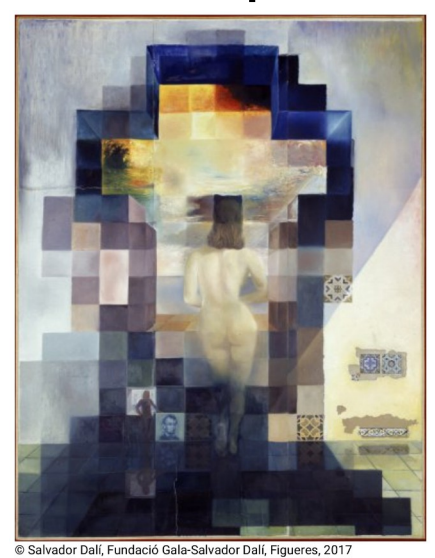

#### Objectif

Découvrir le constituant fondamental des images matriciels: le pixel. Jouer avec un programme en python est réaliser une image de 5 pax 5 pixel<sup>2</sup> en couleur, en niveau de gris. Créer un damier noir et blanc.

#### 1 Prérequis logiciel

- 2 Création d'une image de 5 pixel par 5 pixel
  - 2.1 Le script
  - 2.2 Réflexion sur le script
  - 2.3 Script commenté
  - 2.4 Découverte de l'image 5par5pix-1.jpg

3 Mise en niveau de gris d'une image

- 3.1 Script source à modifier
- 3.2 Commentaires
- 3.3 Mise en niveau de gris
- 3.4 Script commenté
- 4 Défi de la semaine

# 1 Prérequis logiciel

- Logiciel Thonny
- + bibliothèque pillow (pour python version 3
   => importation possible de la librairie PIL

Remarque sur le format d'image ppm : Format non compressé donc conservation des valeurs r,v,b créées

# 2 Création d'une image de 5 pixel par 5 pixel

## 2.1 Le script

from PIL import Image <mark>#1</mark> from random import randint <mark>#2</mark>

# taille image largeur =5 hauteur=5

# creation image 5 pix<sup>2</sup> couleur aleatoire img=Image.new("RGB",(largeur,hauteur),(255,255,255))

print("test 1 creation de l'image source - enregistrement 5par5pix-1.jpg, l'image se trouve dans le dossier où le script est enregistré")

#### #3

for x in range (largeur): for y in range (hauteur):

#### **#4**

b=randint(0,255) v=randint(0,255) r=randint(0,255)

#### **#5**

img.putpixel((x,y),(r,v,b))

#### <mark>#6</mark>

print(x,y,r,v,b)

#### #7

img.save("5par5pix-1.ppm")

## 2.2 Réflexion sur le script

Dans le script du dessus, observez la présence des commentaires numérotés!

#### Copier / Coller le script et testez le.

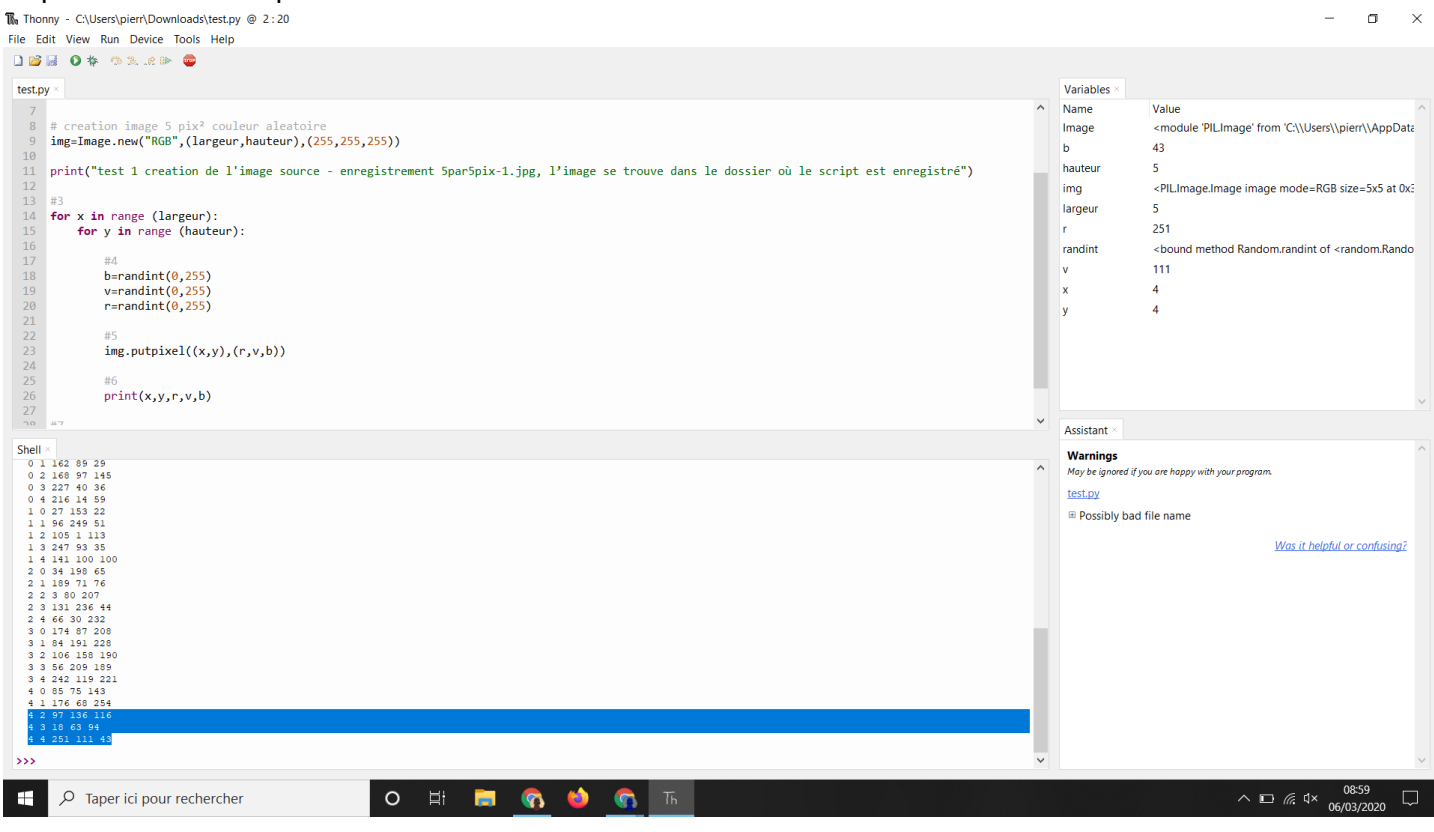

Expliquez les 3 dernières lignes du shell et trouver dans le code la ligne qui explique sa présence.

>

Commentez les #avec numéro dans le script A faire

## 2.3 Script commenté

Coller ici votre script avec TOUS les commentaires numérotés COMMENTÉS

## 2.4 Découverte de l'image 5par5pix-1.ppm

Ouvrir l'image avec le logiciel GIMP puis zoomer! Utilisez l'outil pipette et cliquez sur un des pixel de l'image!

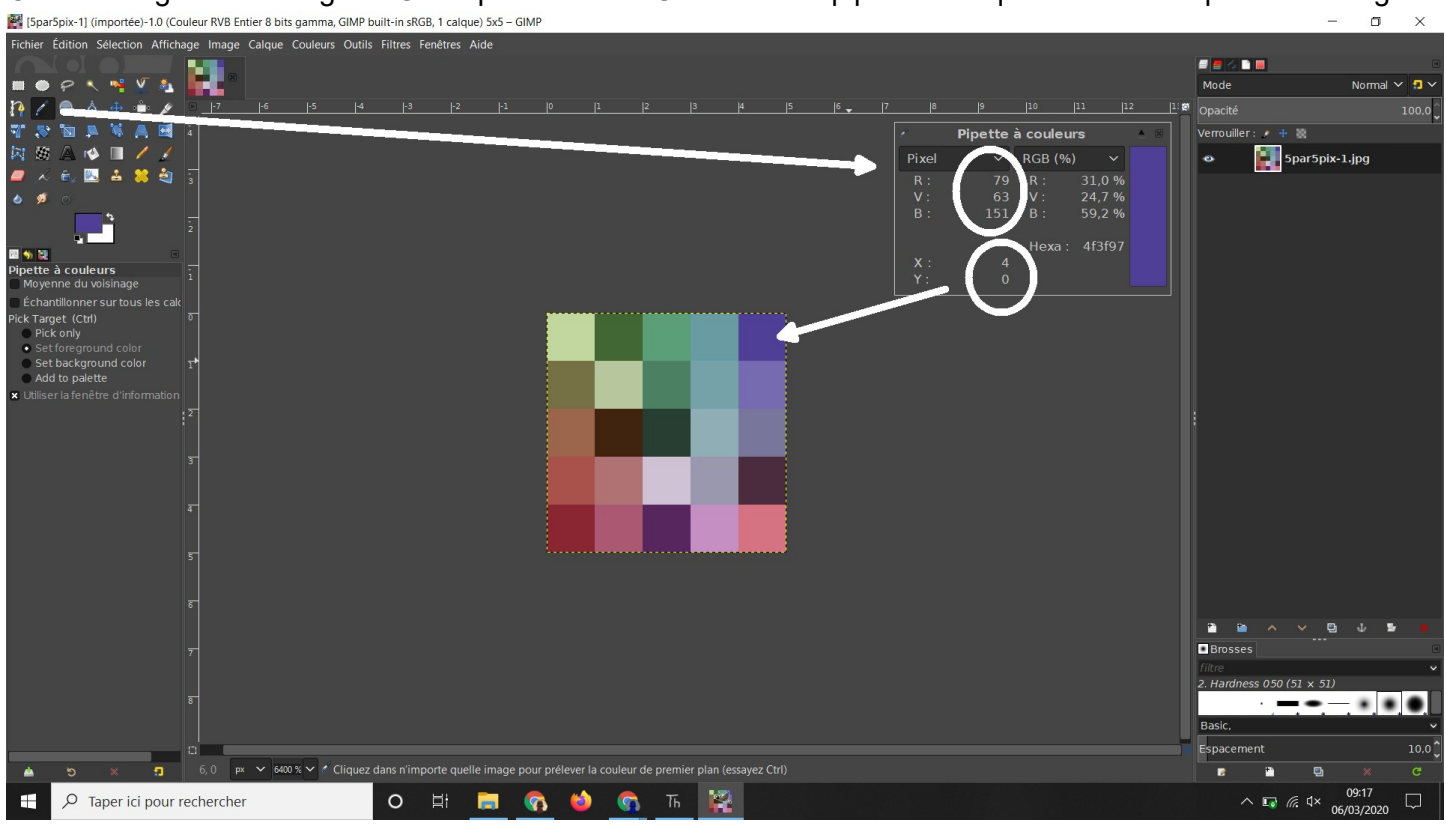

# 3 Mise en niveau de gris d'une image

Une image en niveau de gris est une image caractérisé par la même valeur de rouge, vert, et bleu. Il faut donc calculer la moyenne des valeurs r,v,b.

## 3.1 Script source à modifier

from PIL import Image

#taille image largeur =5 hauteur=5

# inversion couleur print("l'image 5par5pix-1.ppm doit se trouver dans le dossier où le script est enregistré")

#### #1

```
img=Image.open("5par5pix-1.ppm")
```

for x in range (largeur): for y in range (hauteur):

#### <mark>#2</mark>

r,v,b=img.getpixel((x,y))

#3 il faut décommenter la ligne du dessous et définir les valeurs de nr,nv et nb # img.putpixel((x,y),(nr,nv,nb))

print(x,y,r,v,b)

#### #4

```
img.save("5par5pix-2.ppm")
```

#### 3.2 Commentaires

```
Expliquez
r,v,b=img.getpixel((x,y))
```

```
Expliquez
img.putpixel((x,y),(nr,nv,nb))
>
```

## 3.3 Mise en niveau de gris

Calculez la moyenne de r, v, et b puis créer votre image grise avec le putpixel (attention les valeurs doivent être des entiers entre 0 et 255)

## 3.4 Script commenté

Coller votre script commenté

## 4 Défi de la semaine

Et si je veux une image de 8 par 8 avec une alternance de pixel noir et blanc...

Votre script sur votre blog!!!